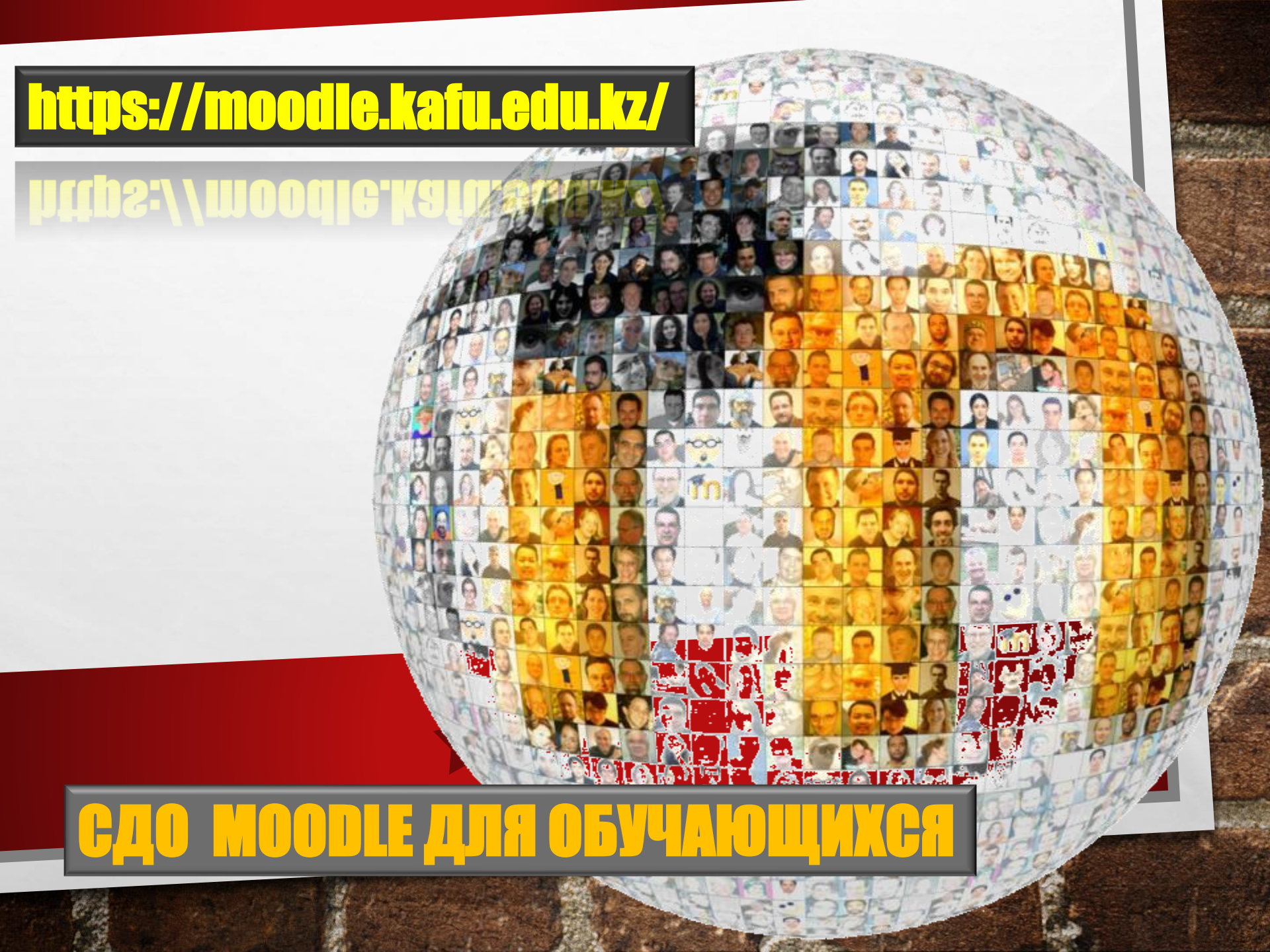

# HEMHOFO O MOODLE

- СЛОВО «MOODLE» ЭТО АББРЕВИАТУРА СЛОВ В «MODULAR OBJECT-ORIENTED DYNAMIC LEARNING ENVIRONMENT» (МОДУЛЬНАЯ ОБЪЕКТНО-ОРИЕНТИРОВАННАЯ ДИНАМИЧЕСКАЯ СРЕДА ОБУЧЕНИЯ).
- СДО MOODLE СИСТЕМА ДИСТАНЦИОННОГО ОБУЧЕНИЯ MOODLE

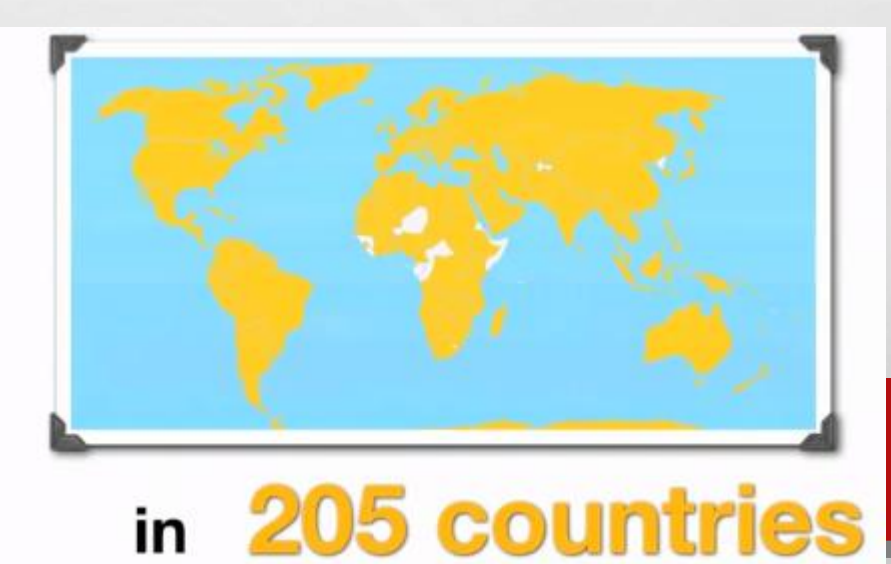

# HEMHOFO O MOODLE

- МООDLE ПРЕДЛАГАЕТ ШИРОКИЙ СПЕКТР ВОЗМОЖНОСТЕЙ ДЛЯ ПОЛНОЦЕННОЙ ПОДДЕРЖКИ ПРОЦЕССА ОБУЧЕНИЯ
   В ДИСТАНЦИОННОЙ СРЕДЕ: РАЗНООБРАЗНЫЕ СПОСОБЫ ПРЕДСТАВЛЕНИЯ УЧЕБНОГО МАТЕРИАЛА; РАЗЛИЧНЫЕ ВАРИАНТЫ ПРОВЕРКИ ЗНАНИЙ И КОНТРОЛЯ УСПЕВАЕМОСТИ.
- В НАСТОЯЩИЙ МОМЕНТ СИСТЕМУ MOODLE ИСПОЛЬЗУЮТ ДЛЯ ОБУЧЕНИЯ крупнейшие университеты мира.

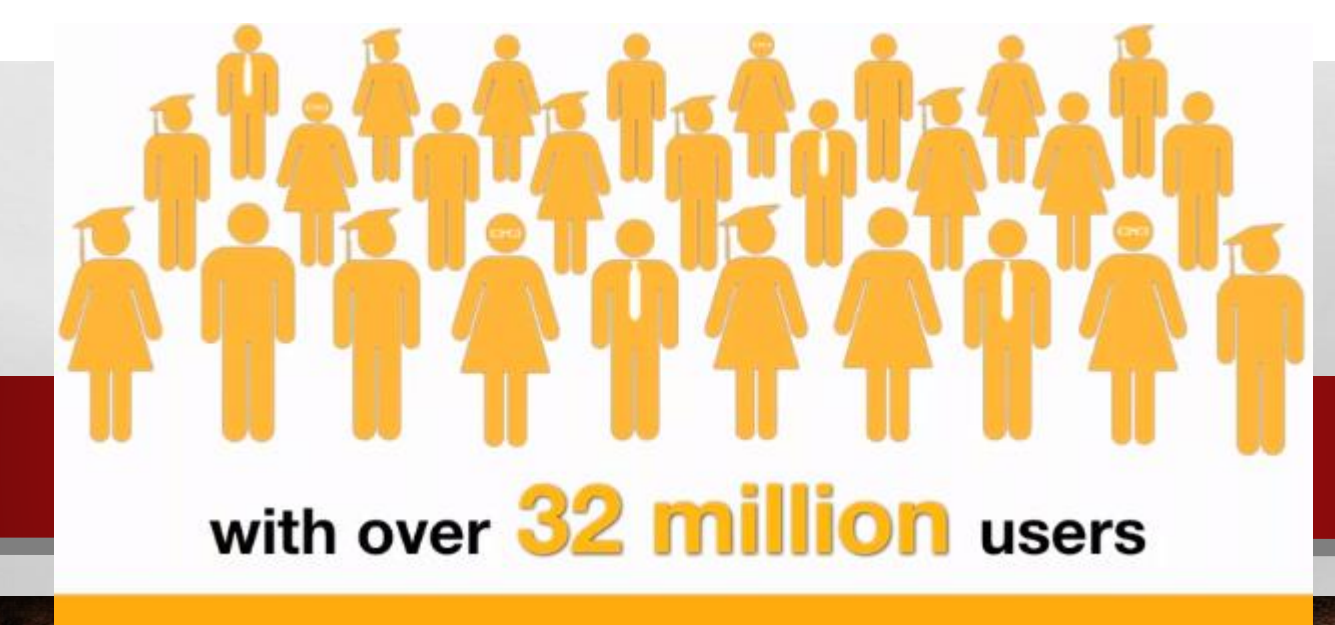

# ОСНОВЫ РАБОТЫ В ПОРТАЛЕ ДИСТАНЦИОННОГО ОБУЧЕНИЯ MOODLE

Шаг 1. Наберите в браузере Google Chrome адрес сайта https://moodle.kafu.edu.kz/ и нажмите кнопку "Вход".

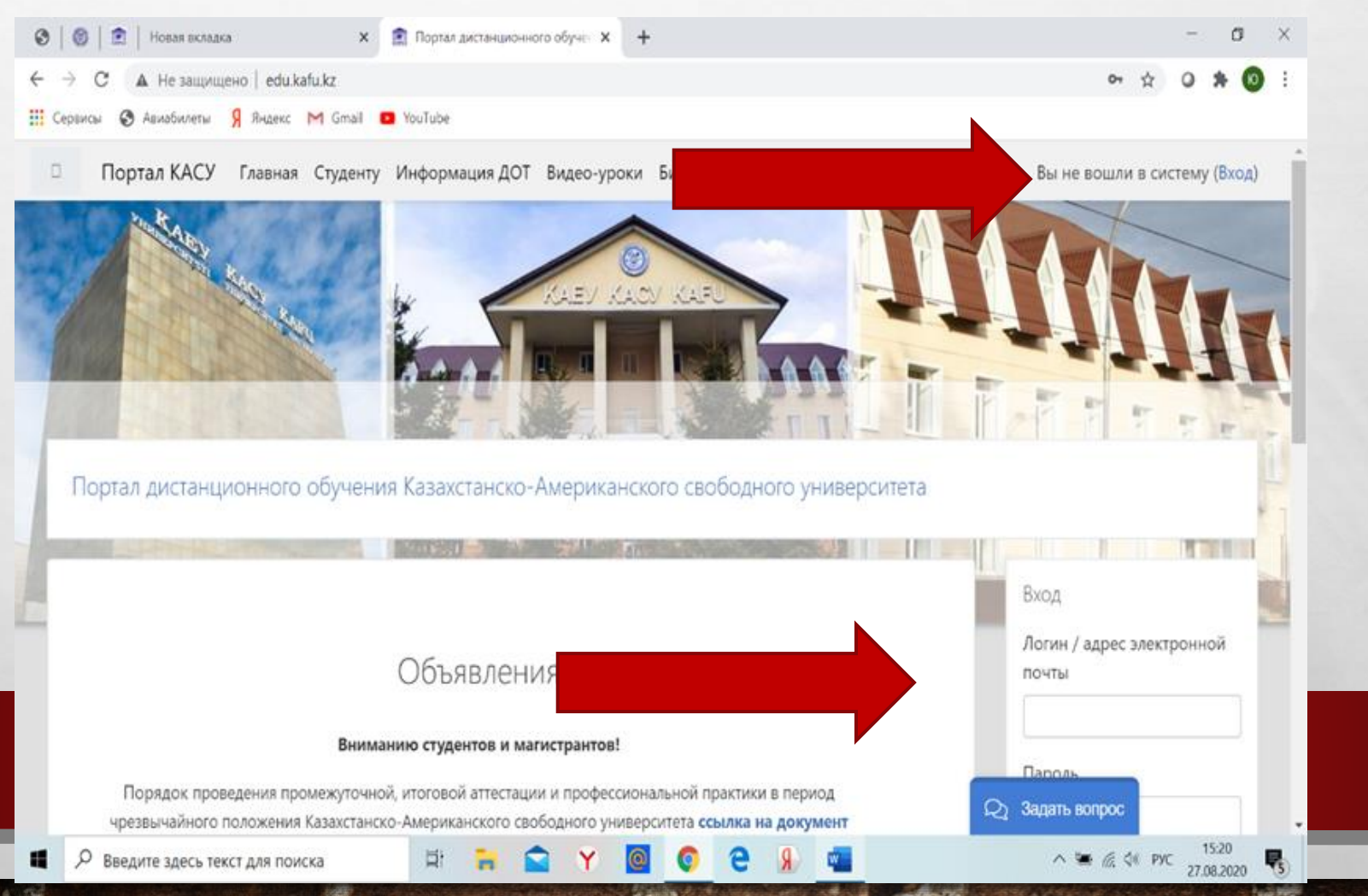

# Или можно зайти на сайт Казахстанско-Американского Свободного университета <u>https://kafu.edu.kz/</u> и нажать на Портал дистанционного обучения:

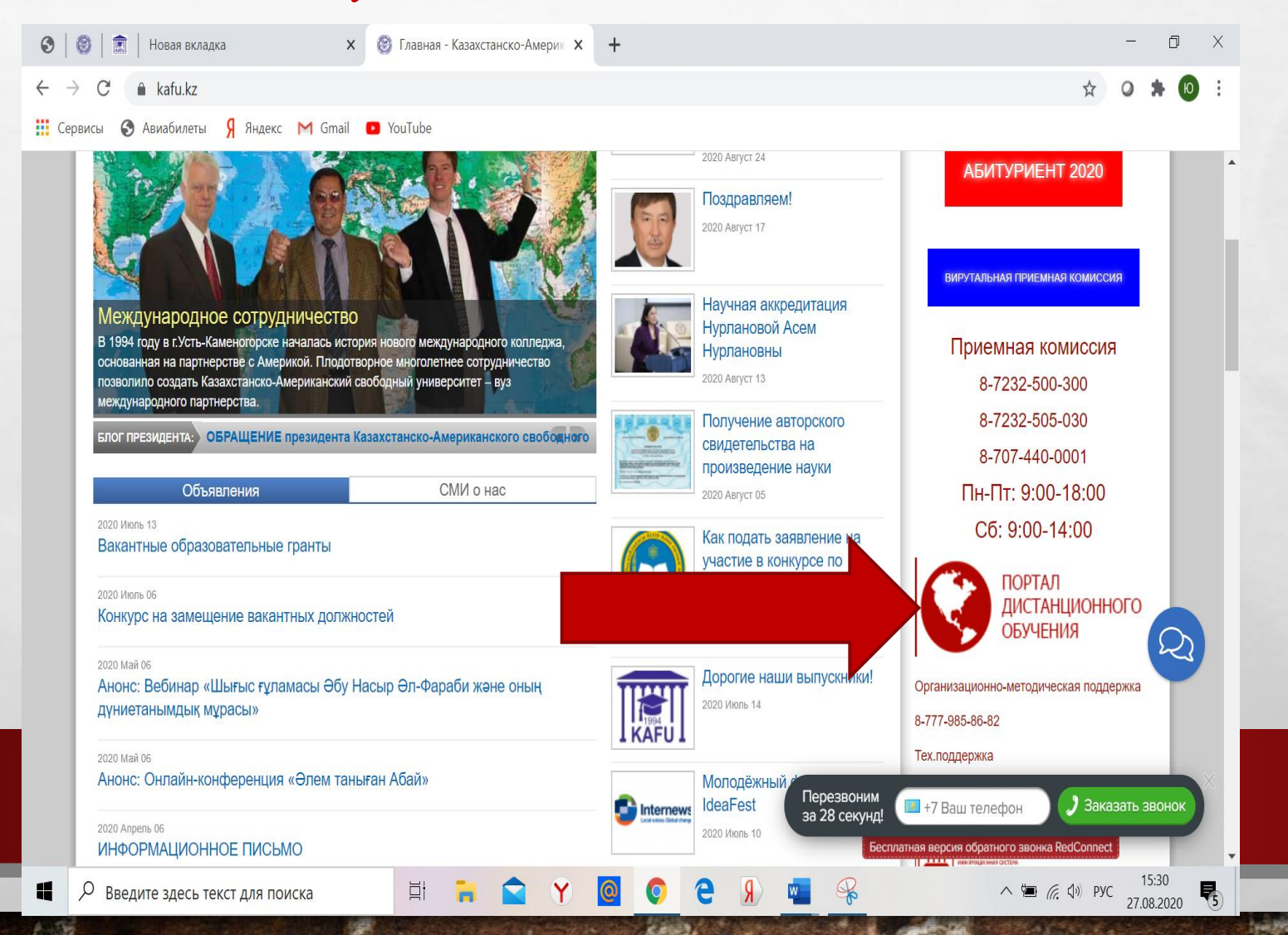

Шаг 2. На открывшейся странице введите ваш логин и пароль, которые вы получили в деканате и нажмите "Вход"

Портал дистанционного обучения Казахстанско-Американского свободного университета

Логин / адрес электронной п

Забыли логин или пароль?

В Вашем браузере должен быть разрешен прием cookies ?

Запомнить логин

вход

Пароль

Шаг 3. После авторизации в правом верхнем углу должно появится ваши имя и фамилия. В левом верхнем углу будет раскрывающееся боковое меню.

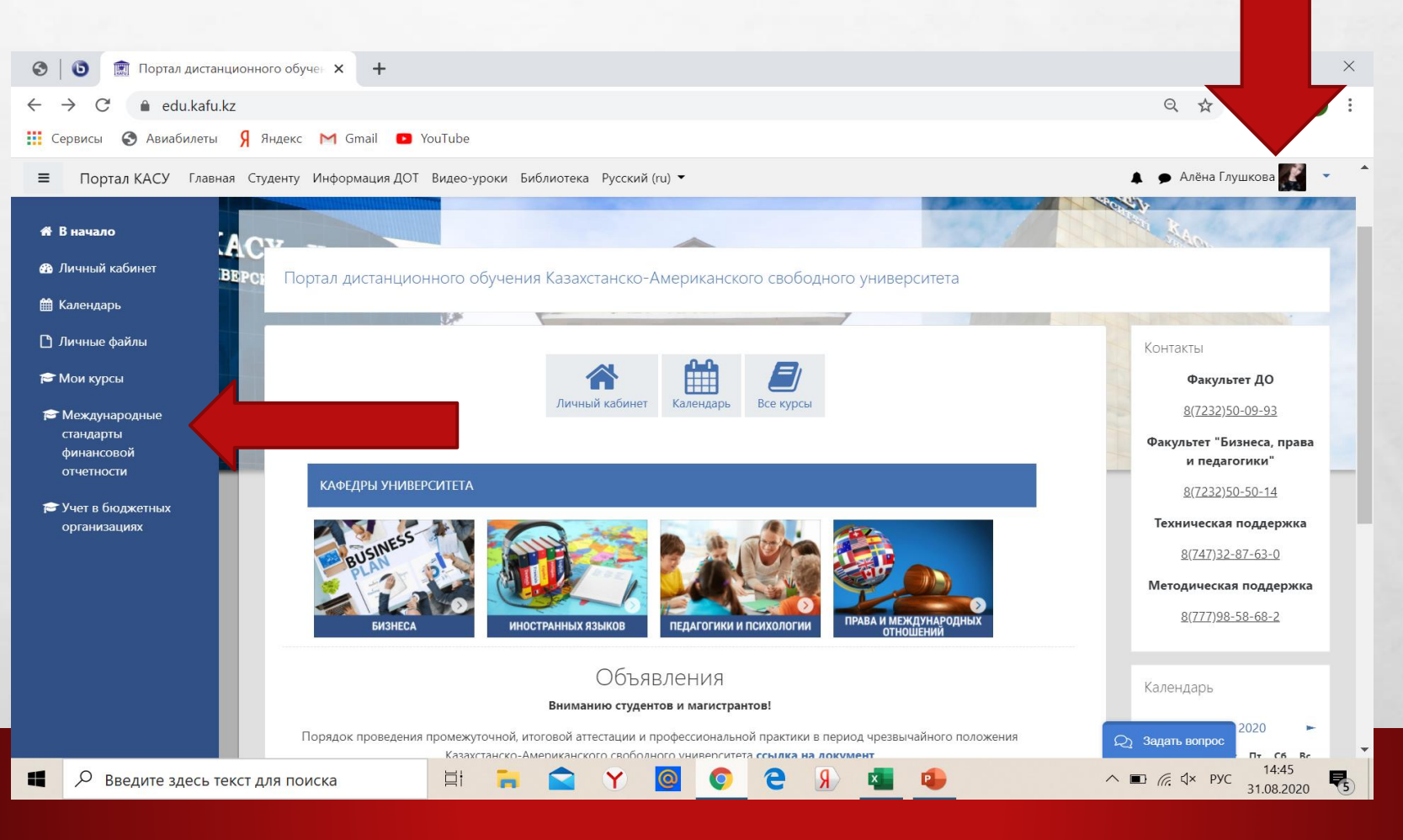

Шаг 4. В раскрывающееся меню подпункте "Мои курсы" отобразится список ваших электронных курсов, на которые вы записаны.

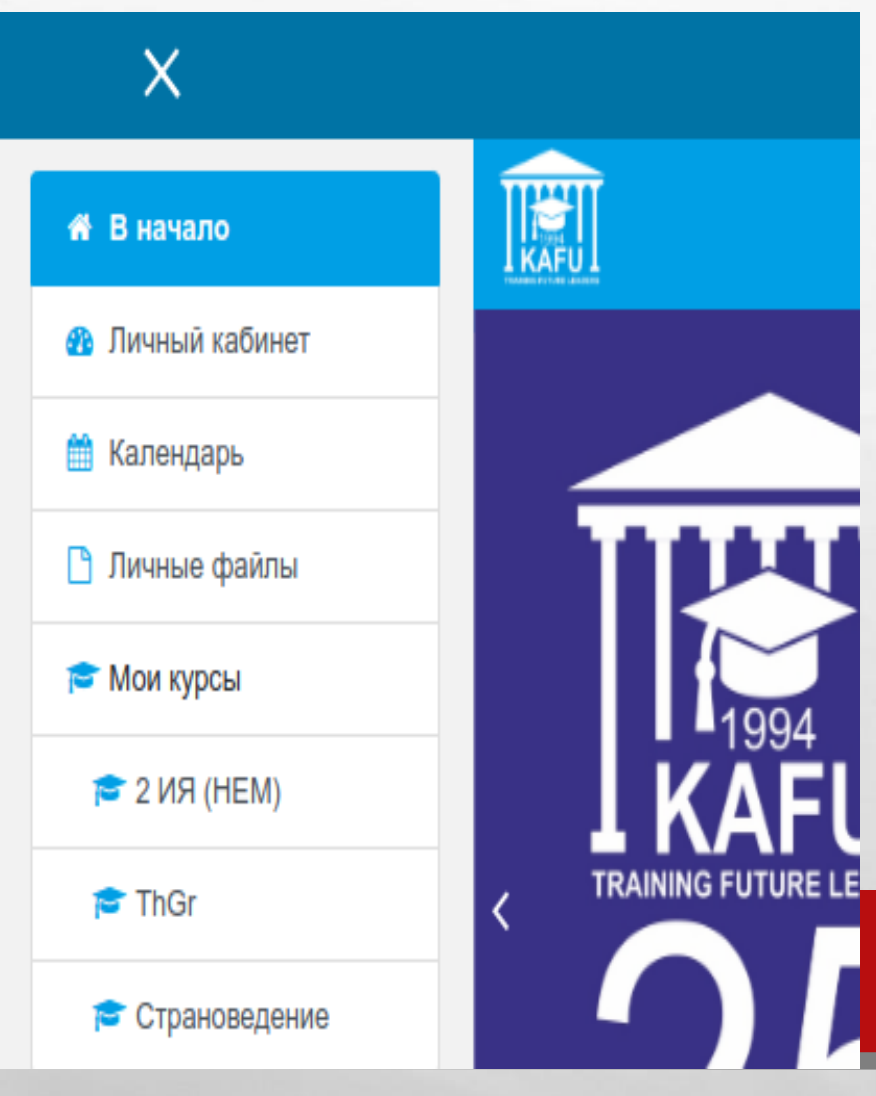

1

#### Примечание.

Иногда в выпадающем меню "Мои курсы" отображаются не все курсы. Тогда на недостающий курс можно найти так:

- 1. Из списка кафедр выберите свою кафедру.
- 2. Выясните фамилию преподавателя по вашему предмету (см. расписание занятий).
- 3. Щелкнув на фамилию преподавателя, вы видите перечень дисциплин, которые он преподает, выбираете

нужную.

4. Кликаете кнопку «Записаться на курс»

# В личном кабинете можно также увидеть ваши курсы:

| Э         Э         Личный кабинет         ×         +                                                                     | - 0 ×                                          |
|----------------------------------------------------------------------------------------------------|------------------------------------------------|
| $\leftrightarrow$ $\rightarrow$ C $\triangleq$ edu.kafu.kz/my/                                                             | ९ 🕁 🛛 🗯 🔟 :                                    |
| 🏥 Сервисы 📀 Авиабилеты 🦻 Яндекс M Gmail 💿 YouTube                                                                          |                                                |
| ≡ Портал КАСУ Главная Студенту Информация ДОТ Видео-уроки Библиотека Русский (ru) ▼                                        | 🌲 🍺 Алёна Глушкова 🌠 🔹 📩                       |
|                                                                                                    |                                                |
| Алёна Глушкова 🗩 сообщение                                                                                                 | Настроить эту страницу                         |
|                                                                                                    |                                                |
|                                                                                                    | Личные файлы                                   |
| Личный кабинет Календарь Все курсы                                                                                         | Нет ни одного файла                            |
| Сводка по курсам                                                                                                    | Управление личными<br>файлами                  |
| ▼ Все (кроме скрытых) ▼ Ш Карточка ▼                                                                                       | Шкала времени                                  |
|                                                                                                    | 0 • <u><u><u>i</u></u> •</u>                   |
| Трофимова Ю. В. ••• Трофимова Ю. В. •••                                                                                    |                                                |
| Международные стандарты Учет в бюджетных<br>финансовой отчетности организациях                                             | Нет элементов курса с<br>приближающимся сроком |
| 📲 🔎 Введите здесь текст для поиска 🗒 🚔 😭 😭 🈭 <table-cell> <table-cell> <table-cell></table-cell></table-cell></table-cell> | ∧ ा (д.) рус 22:01<br>30.08.2020 ₹             |

1

# В личном кабинете следует поменять электронную почту на реальную: вкладка Редактировать информацию

| 🕙 🔟 Настройки × +                                                      |                                       | X                                          |
|------------------------------------------------------------------------|---------------------------------------|--------------------------------------------|
| $\leftrightarrow$ $\rightarrow$ C $($ edu.kafu.kz/user/preferences.php |                                       | २ 🛧 🥥 🛊 🔞 :                                |
| 🏥 Сервисы 🔇 Авиабилеты 🖇 Яндекс M Gmail 🔼 Yo                           | buTube                                |                                            |
| Портал КАСУ Главная Студенту Информация ДОТ                            | Видео-уроки Библиотека Русский (ru) 🔻 | 🛕 🏓 Алёна Глушкова 🌄 🔹 🏠                   |
| KAEY KAON                                                              | -                                     | ACTIVE SAO.                                |
| Алёна Глушкова 🌩 Сообщение                                             |                                       |                                            |
| В начало 🔪 Личный кабинет 🔪 Настройки                                  |                                       |                                            |
| Настройки                                                              |                                       |                                            |
| Учетная запись пользователя                                            | Блоги                                 | Значки                                     |
| Редактировать информацию                                               | Настройки блога                       | Управление значками                        |
| Изменить пароль                                                        | Внешние блоги                         | Настройки значков                          |
| Настройки форума                                                       | зарегистрировать внешний олог         | пастрояки коллекции наград                 |
| Настройки ре <mark>д</mark> актора                                     |                                       |                                            |
| Настройки курса<br>Настройки календаря                                 |                                       |                                            |
| Ключи безопасности                                                     |                                       |                                            |
| Настройки сообщений<br>Настройка уведомлений                           |                                       |                                            |
|                                                                        |                                       |                                            |
| ttps://edu.kafu.kz/login/change_password.php?id=1                      |                                       |                                            |
| 🛙 🔎 Введите здесь текст для поиска                                     | H 🖬 😭 Y 🙆 C 9                         | ▲ ● <i>(k</i> , ⊄× рус 14:34<br>31.08.2020 |
|                                                                        |                                       |                                            |
|                                                                        |                                       |                                            |

# В личном кабинете следует поменять электронную почту на реальную: Вкладка Редактировать информацию

| ③ 1 ③                                 | +                                                                                                    | - 0 ×                            |
|---------------------------------------|----------------------------------------------------------------------------------------------------|----------------------------------|
| ← → C                                 | 63&course=1                                                                                                    | २ ☆ 0 🛊 10 :                     |
| 🔢 Сервисы 🎯 Авиабилеты Я Яндекс M Gma | YouTube                                                                                                    |                                  |
| Портал КАСУ Главная Студенту Информа  | ия ДОТ Видео-уроки Библиотека Русский (ru) 🕶 🛛 🛔                                                                                                    | 🕨 🗩 Алёна Глушкова 🎆 🔹 📩         |
| в начало Личный каойнет настройки     | учетная запись пользователя — Редактировать информацию                                                                                                    |                                  |
| AABJ KAAB                             |                                                                                                    | all shares                       |
| Алёна Глушкова                        |                                                                                                    |                                  |
|                                       |                                                                                                    | Развернуть всё                   |
| Имя 0                                 | Алёна                                                                                                    |                                  |
| Фамилия                               |                                                                                                    |                                  |
|                                       | Плушкова                                                                                                    |                                  |
| Адрес электронной почты               | 202_w@dd.rl101                                                                                                    |                                  |
| Показывать адрес электронной почты 🕜  | Только другим слушателям курса                                                                                                    |                                  |
| MoodleNet profile                     |                                                                                                    |                                  |
| Город                                 | Усть-Каменогорск                                                                                                    |                                  |
| Выберите страну                       | Казахстан 🗢                                                                                                    |                                  |
| Часовой пояс                          |                                                                                                    |                                  |
| <b>D</b>                              | Певерный часовой пояс «отстоло» •                                                                                                    |                                  |
| предпочитаемая тема                   | По умолчанию 🗢                                                                                                    |                                  |
| Описание 😚                            | $1  \mathbf{A} \bullet  \mathbf{B}  I  \coloneqq  \mathbf{E}  \mathbf{E}  \mathbf{e}  \mathbf{e}$ |                                  |
| Введите здесь текст для поиска        | 🛱 🐂 🚖 Y 🧕 💿 C 🧏 💶 🗣 🔹 🔹                                                                                                    | ∎ 🦟 Ф× рус 14:39<br>31.08.2020 🛃 |
|                                       |                                                                                                    | 511012020                        |

# Кликнув на ваш курс, вы переходите на страницу курса:

| S 🖹 🗊 Курс: Международные стандарт 🗙 🕂                                                                                                    | - 0 X                                                                                                    |
|----------------------------------------------------------------------------------------------------|----------------------------------------------------------------------------------------------------|
| ← → С ▲ Не защищено   edu.kafu.kz/course/view.php?id=515                                                                                                    | Q 🕁 O 🗯 🙆 :                                                                                                    |
| 🏥 Сервисы 🚯 Авиабилеты 🖇 Яндекс M Gmail 💿 YouTube                                                                                                    |                                                                                                    |
| 😑 Портал КАСУ < Главная Студенту Информация ДОТ Видео-уроки Библиотека Русский (ru) 🕶                                                                                                    | 🜲 🌩 Алёна Глушкова 🎆 👻 📩                                                                                                    |
| <ul> <li>Международные<br/>стандарты<br/>финансовой<br/>отчетности</li> <li>Уважаемые обучающиеся! Презентации лекций загружены по неделям</li> <li>тезисы лекций</li> <li>тезисы лекций</li> <li>Силлабус</li> <li>Критерии оценки</li> </ul> | <ul> <li>Скрыть сооытия<br/>пользователя</li> <li>              Скрыть события<br/>оther      </li> <li>Инструкции         </li> </ul> |
| О Значки Объявления (Гдавные новости и объявления)                                                                                                    | • Инструкция по                                                                                                    |
| Компетенции           Файл (Базовый учебник)                                                                                                    | • Преобразование                                                                                                    |
| Оценки           Форум (Форум для ответов на вопросы и общение)                                                                                                    | фаил                                                                                                    |
| 希 В начало                                                                                                    | основы работы в портале Moodle                                                                                                    |
| 🕸 Личный кабинет                                                                                                    |                                                                                                    |
| 🛗 Календарь                                                                                                    | Поиск по форумам                                                                                                    |
| С Личные файлы                                                                                                    | Применить                                                                                                    |
| Мои курсы                                                                                                    | Расширенный поиск 🕢                                                                                                    |
|                                                                                                    | Последние объявления<br>7 Осt 08:39<br>Юлия Трофимова<br>электронный адрес                                                             |
| 📱 🔎 Введите здесь текст для поиска 🛛 🛱 📻 🕿 Y 🙆 💽 🤁 🗿 🐏 🛀                                                                                                    | ▲ 信 (小) PYC 22.05<br>30.08.2020<br>▲                                                                                                   |

### Курс разбит на 15 учебных недель:

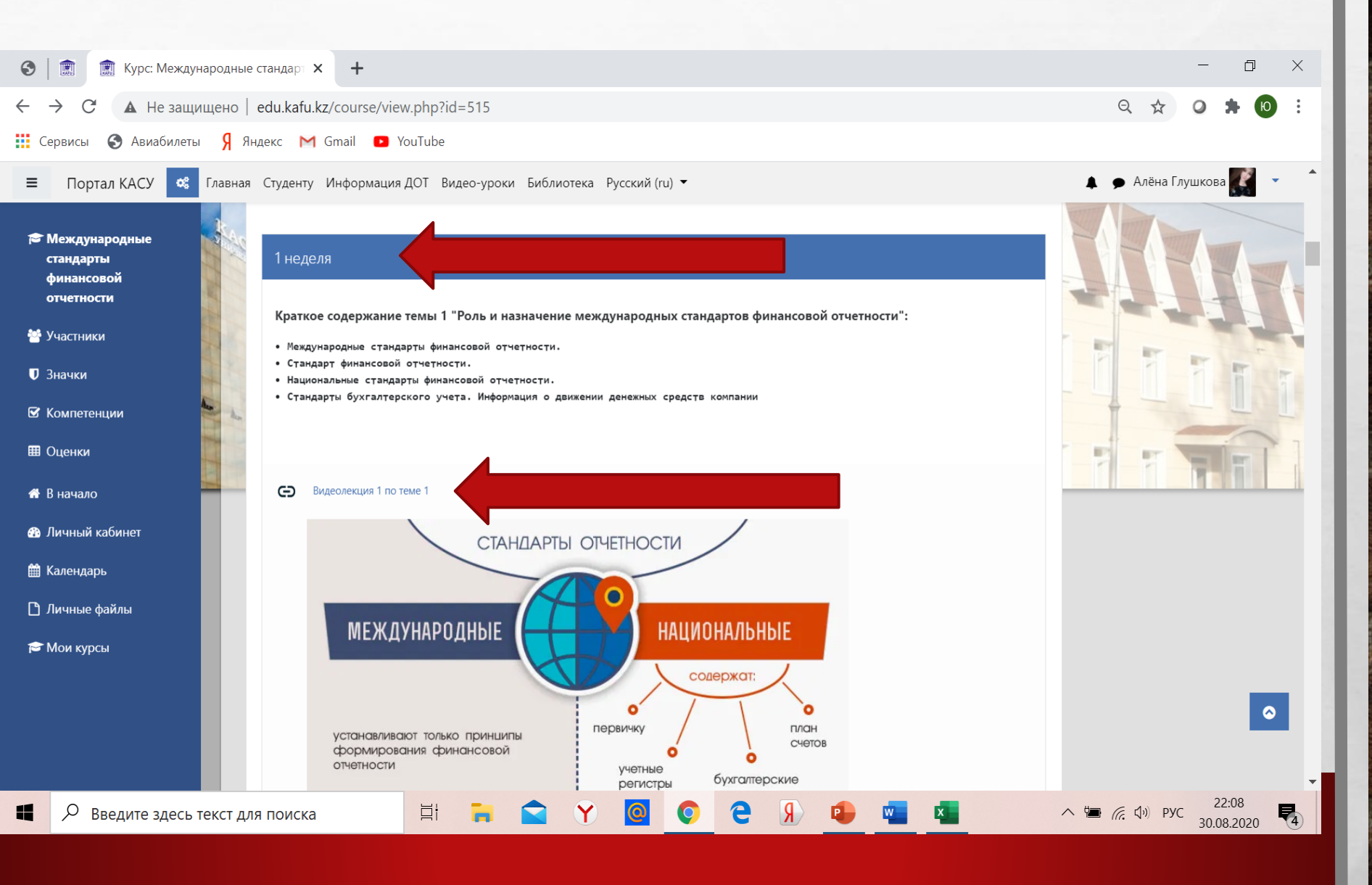

#### Кликнете мышью на вкладку Задание:

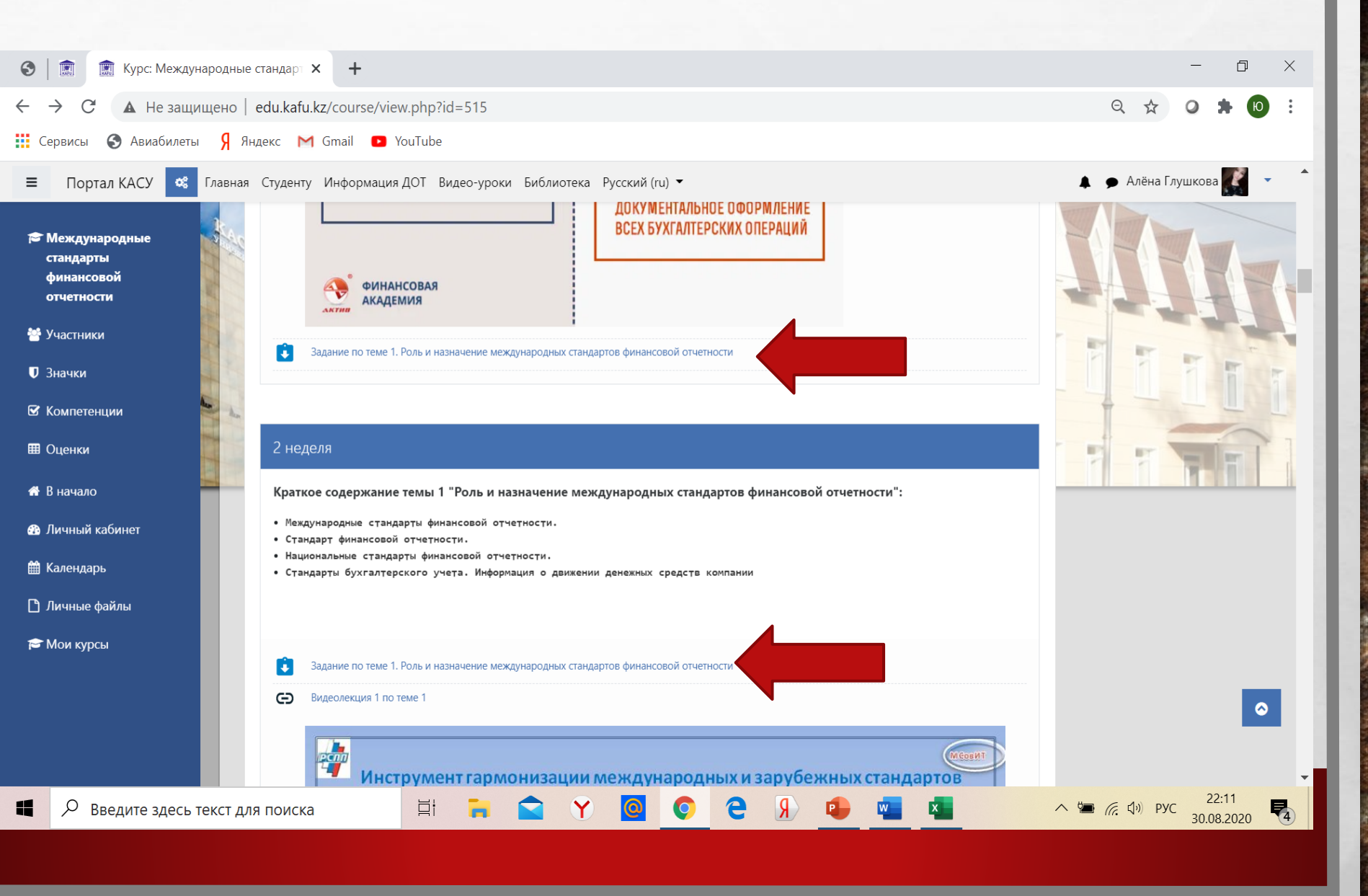

#### Кликнете мышью на вкладку Задание:

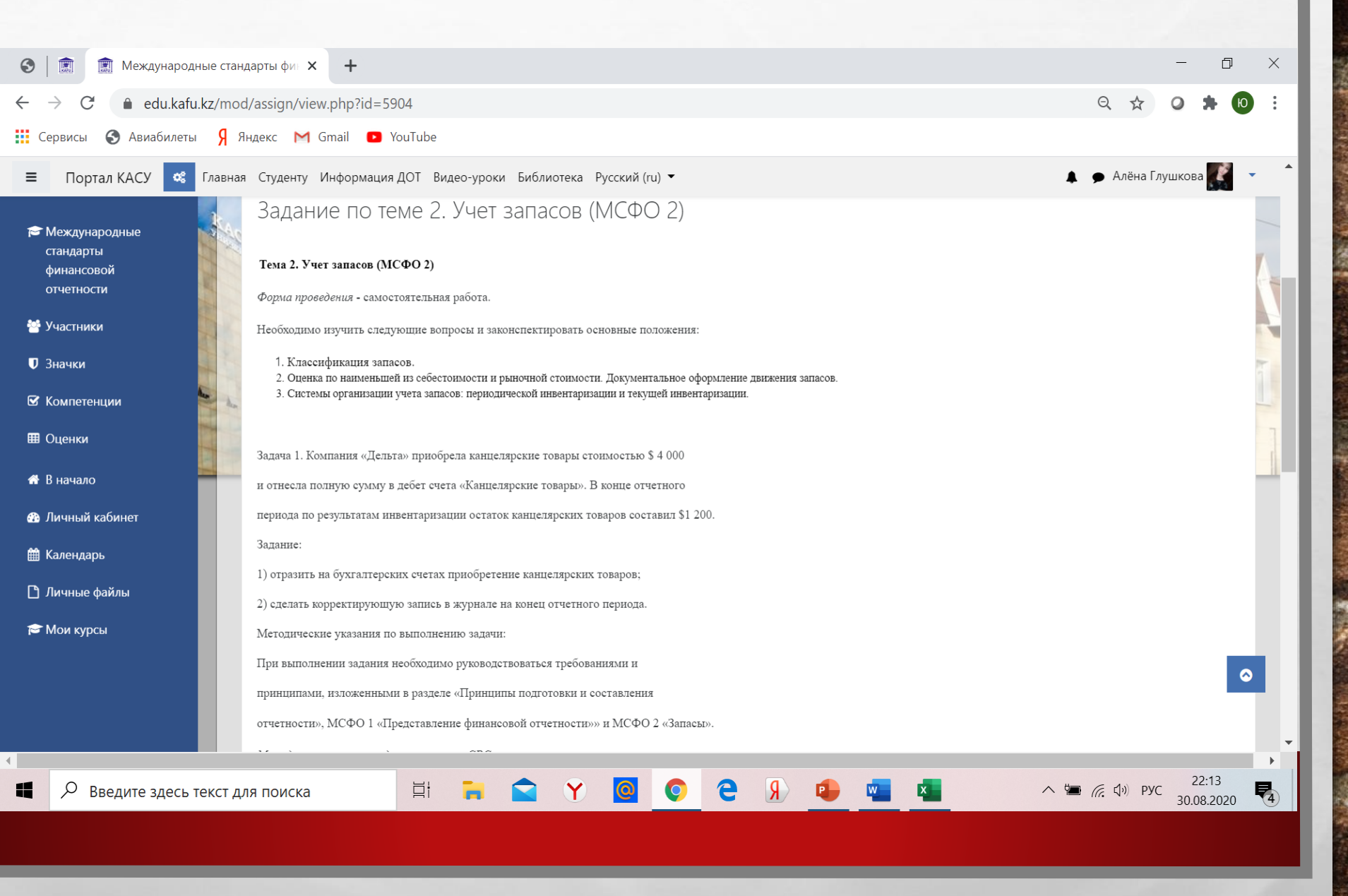

# Нажмите на вкладку Добавить ответ на задание:

| S Meждународные стандарты фи X +                                                                                                    | o ×                     |
|----------------------------------------------------------------------------------------------------|-------------------------|
| $\leftrightarrow$ $\rightarrow$ C $\triangleq$ edu.kafu.kz/mod/assign/view.php?id=5904 Q $\Rightarrow$ Q                                                                                                    | <b>* (</b> ) :          |
| 🎬 Сервисы 📀 Авиабилеты Я Яндекс M Gmail 🖸 YouTube                                                                                                    |                         |
| 😑 Портал КАСУ 📽 Главная Студенту Информация ДОТ Видео-уроки Библиотека Русский (ru) 🔹 🌲 🗭 Алёна Глушкова                                                                                                    | a 🌠 🝷 🌲                 |
| <ul> <li>Международные<br/>стандарты<br/>финансовой<br/>отчетности</li> <li>Методические указания для выполнения СРС</li> <li>При подготовкерекомендуется использовать базовый учебник, дополнительную литературу, интернет, материалы периодической литературы.</li> </ul> |                         |
| 😁 Участники Состояние ответа                                                                                                    |                         |
| <ul> <li>Вначки</li> <li>Состояние</li> <li>Ни одной попытки</li> <li>ответа на</li> <li>зарачки</li> </ul>                                                                                                    | 1                       |
| Ш Оценки<br>Состояние Не оценено<br>оценивания Не оценено                                                                                                    |                         |
| В Личный кабинет                                                                                                    |                         |
| Ш Календарь<br>П Личные файлы Комментарии к<br>ответу Комментарии (0)                                                                                                    |                         |
| 🔁 Мои курсы                                                                                                    |                         |
| Добавить ответ на задание                                                                                                    | $\diamond$              |
| Вы пока не предоставили ответ на задание                                                                                                    |                         |
| Я введите здесь текст для поиска       ☐               2          2      30.0                                                                                                    | 2:14<br>8.2020 <b>4</b> |
|                                                                                                    |                         |

#### Ответ можно прикрепить разными способами:

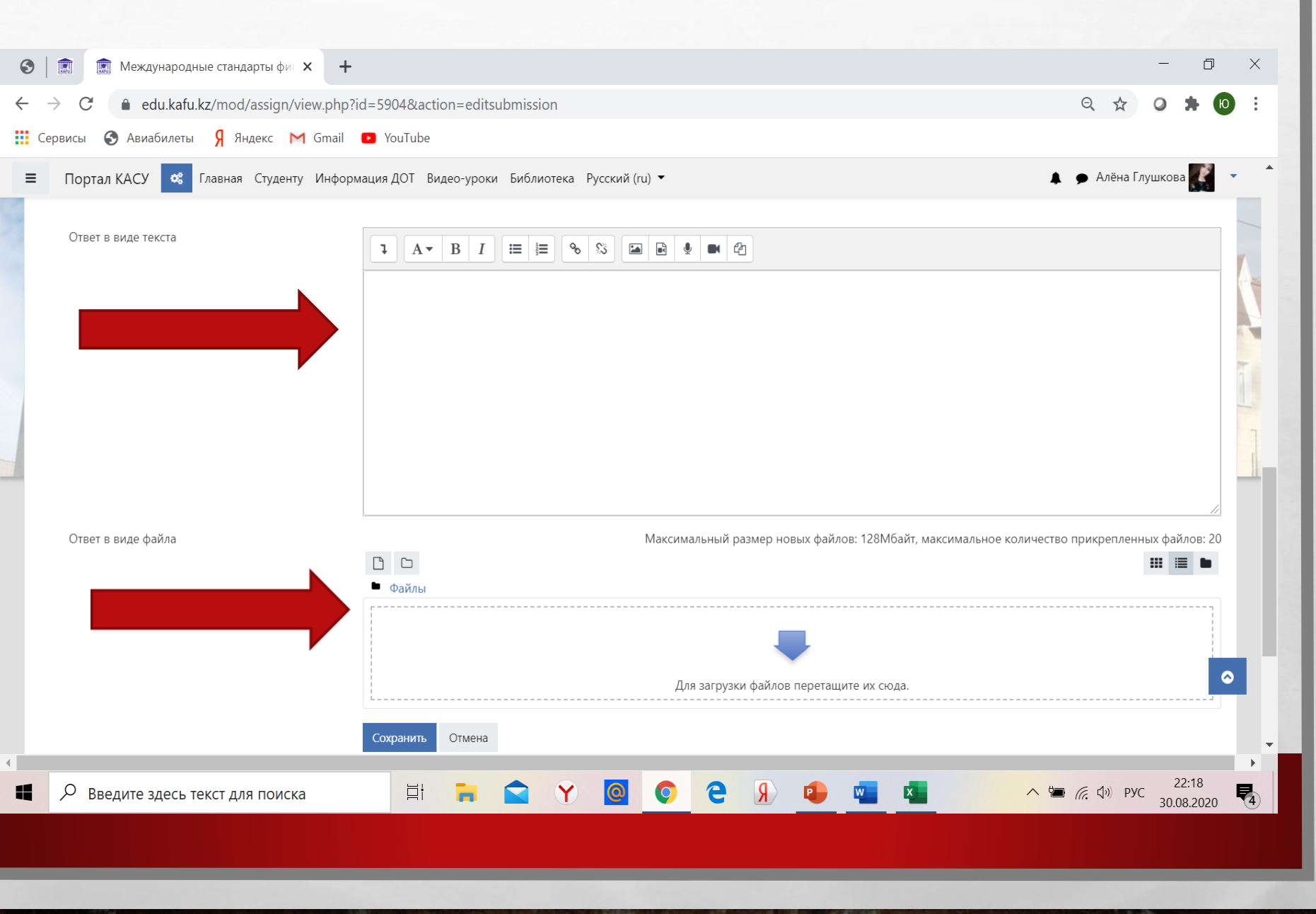

# Можно работать на форуме:

L. R.

| • | 👔 🗊 Форум (Форум для ответов на в 🗙                                                                  | +         |            |           |          |           |            |   |   |   |   |   |     |            |         | -      | đ      | ×   |
|---|----------------------------------------------------------------------------------------------------|-----------|------------|-----------|----------|-----------|------------|---|---|---|---|---|-----|------------|---------|--------|--------|-----|
| ÷ | → C                                                                                                  | v.php?id= | 29443      |           |          |           |            |   |   |   |   |   |     | Q          | ☆       | 0      | * 📢    | ) : |
|   | Сервисы 🔇 Авиабилеты 뎱 Яндекс M (                                                                    | Gmail 🕒   | YouTube    |           |          |           |            |   |   |   |   |   |     |            |         |        |        |     |
| ≡ | Портал КАСУ 🤹 Главная Студенту I                                                                     | Информац  | 1я ДОТ Вид | цео-уроки | 1 Библис | отека Рус | сский (ru) | • |   |   |   |   |     | <b>•</b> A | лёна Гл | ушкова | a 🍠    | •   |
| 1 | N NON/6                                                                                              |           |            |           |          |           |            |   |   |   |   |   |     |            |         |        | ¢ -    |     |
| [ | ФОРУМ (ФОРУМ ДЛЯ ОТВЕТОВ Н<br>Форум для ответов на вопросы и общение<br>Добавить тему для обсуждения | а воп     | ООСЫ И     | обще      | ение)    |           |            |   |   |   |   |   |     |            |         |        | -      |     |
|   | Тема                                                                                                 | 0         |            |           |          |           |            |   |   |   |   |   |     |            |         |        |        | 1   |
|   | Сообщение                                                                                            | θ         | l A-       | BI        |          |           | 3          |   |   |   |   |   |     |            |         |        | 4      | 2   |
| 4 |                                                                                                    |           |            | _         |          |           |            |   |   |   | _ | _ |     |            |         | 22     | 2:20   |     |
| 4 | Введите здесь текст для поиска                                                                       |           | Ξi         | -         |          | Y         | 0          | Q | e | R | W | × | ^ № |            | )) РУС  | 30.08  | 8.2020 | 4   |
|   |                                                                                                    |           |            |           |          |           |            |   |   |   |   |   |     |            |         |        |        |     |
|   |                                                                                                    |           |            |           |          |           |            |   |   |   |   |   |     |            |         |        |        | 100 |

The second second second

### А также создавать чат:

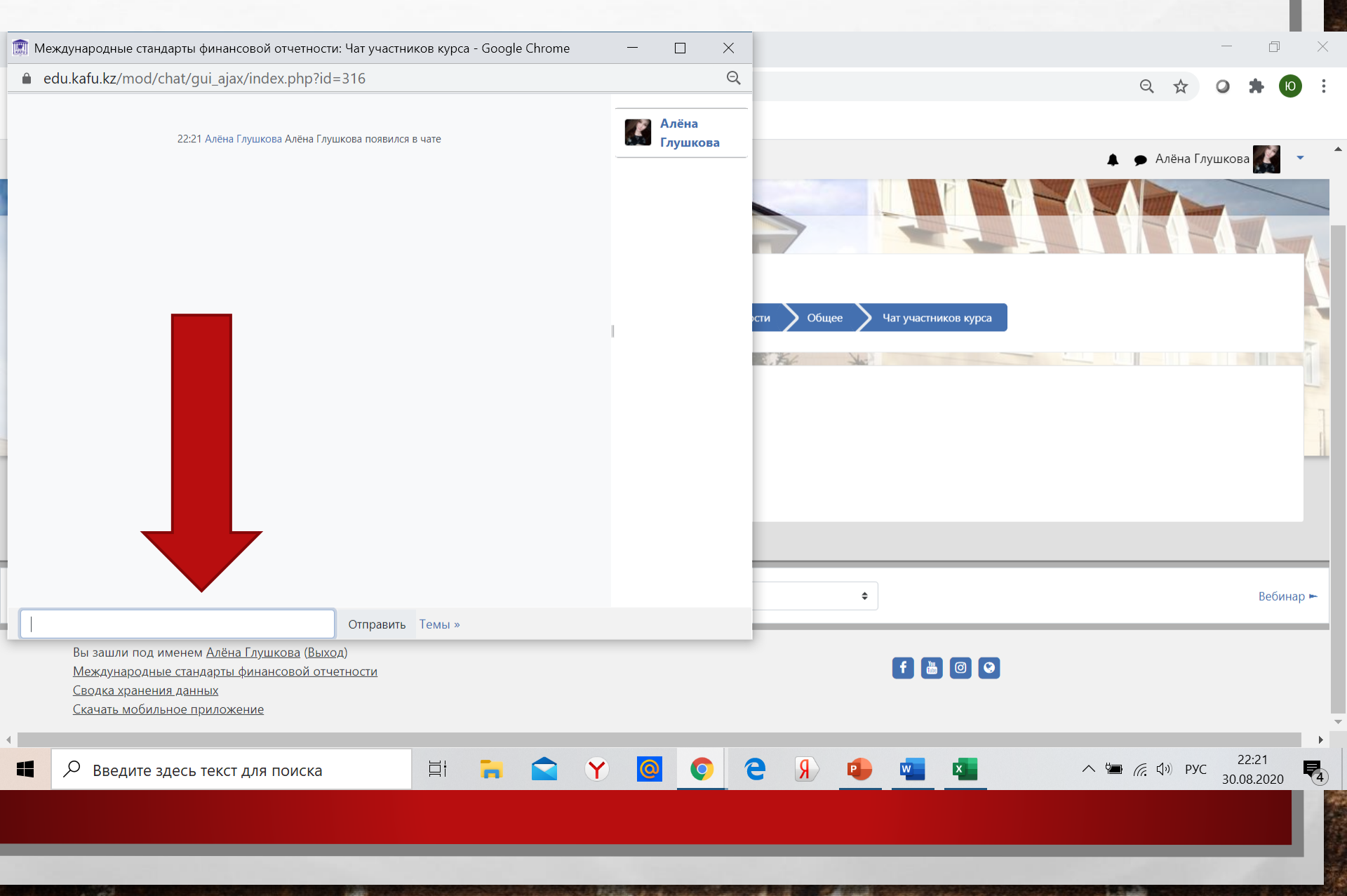

E St.

#### Занятие может проходить в режиме видеоконференции:

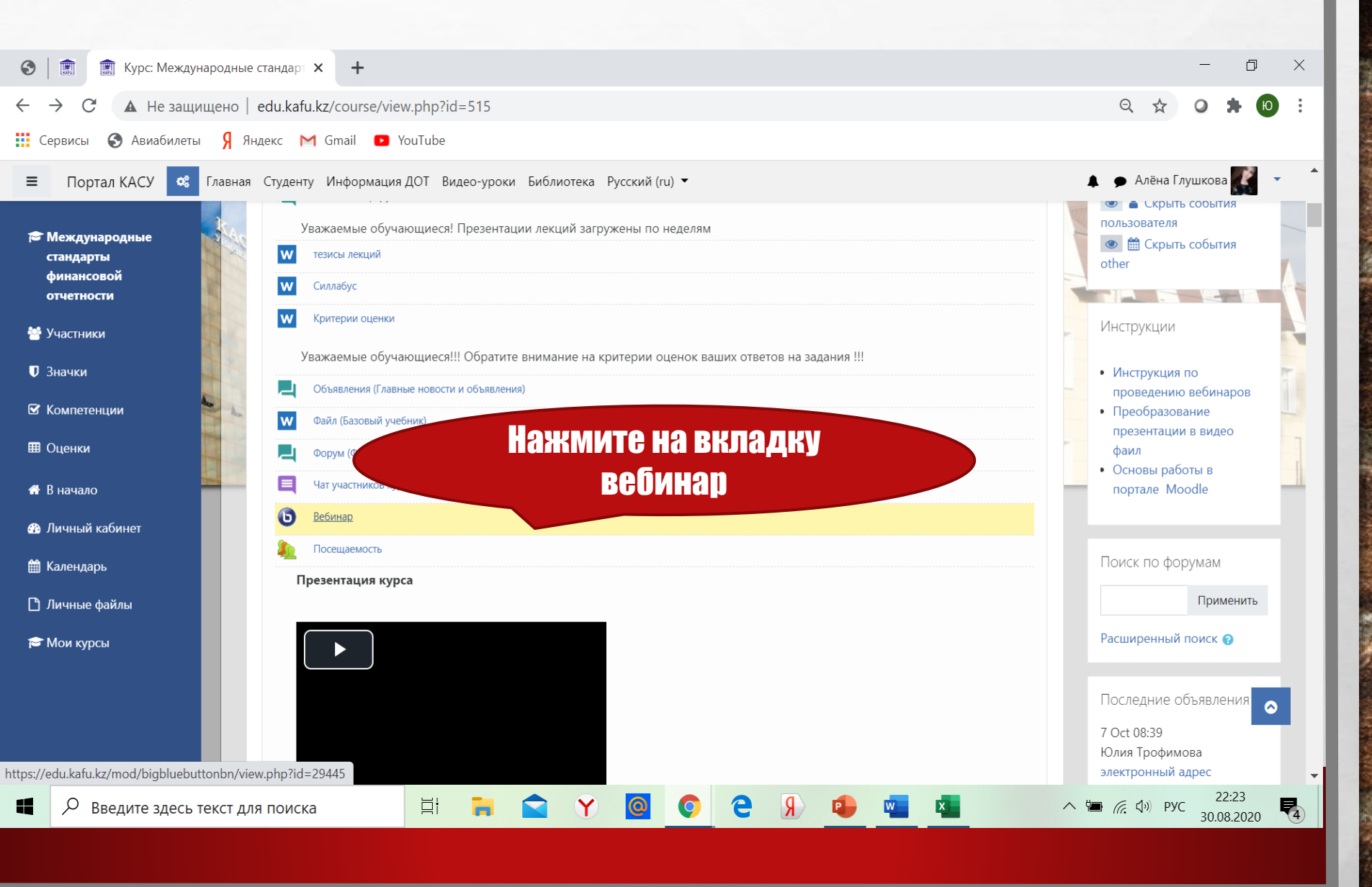

### Занятие может проходить в режиме видеоконференции:

| 3             | 🗎 🔝 Вебинар 🗙 +                                                                                                    | -           | đ             | ×           |
|---------------|----------------------------------------------------------------------------------------------------|-------------|---------------|-------------|
| $\leftarrow$  | → C      edu.kafu.kz/mod/bigbluebuttonbn/view.php?id=29445                                                                                 | 0           | <b>H</b>      | :           |
|               | Сервисы 🚱 Авиабилеты 🖇 Яндекс M Gmail 🗈 YouTube                                                                                            |             |               |             |
| =             | 🗧 Портал КАСУ 🐟 Главная Студенту Информация ДОТ Видео-уроки Библиотека Русский (ru) 🕶 🌲 🌩 Алёна                                            | Глушкова    |               | •           |
|               | В начало 🔪 Мои курсы 🔰 Кафедра "Бизнеса" 🔪 Трофимова Ю. В. 🔪 Международные стандарты финансовой отчетности 💙 Общее 🔪 Вебинар               |             |               |             |
|               | Вебинар<br>Ожидание подключения рукс<br>Подключиться к                                                                                     |             | Α             |             |
|               | Подключиться к сеансу<br>Записи<br>Нет записей этого собрания.                                                                             |             |               |             |
| - <b>4</b> Ya | ат участников курса Ферейти на                                                                                                    | Посе        | щаемость      | , -         |
|               | Вы зашли под именем <u>Алёна Глушкова (Выход)</u><br><u>Международные стандарты финансовой отчетности</u><br><u>Сводка хранения данных</u> |             |               |             |
|               | Р Введите здесь текст для поиска 🛛 🛱 🐂 🕿 🍸 🙆 📀 🔁 Я 🐢 💶 🗖 🔨 🐄 🦚 Р                                                                           | УС<br>30.08 | :26<br>3.2020 | <b>P</b> 4  |
|               |                                                                                                    |             |               |             |
|               |                                                                                                    |             |               |             |
|               |                                                                                                    |             |               | <b>G</b> 50 |

#### Вкладка Оценки

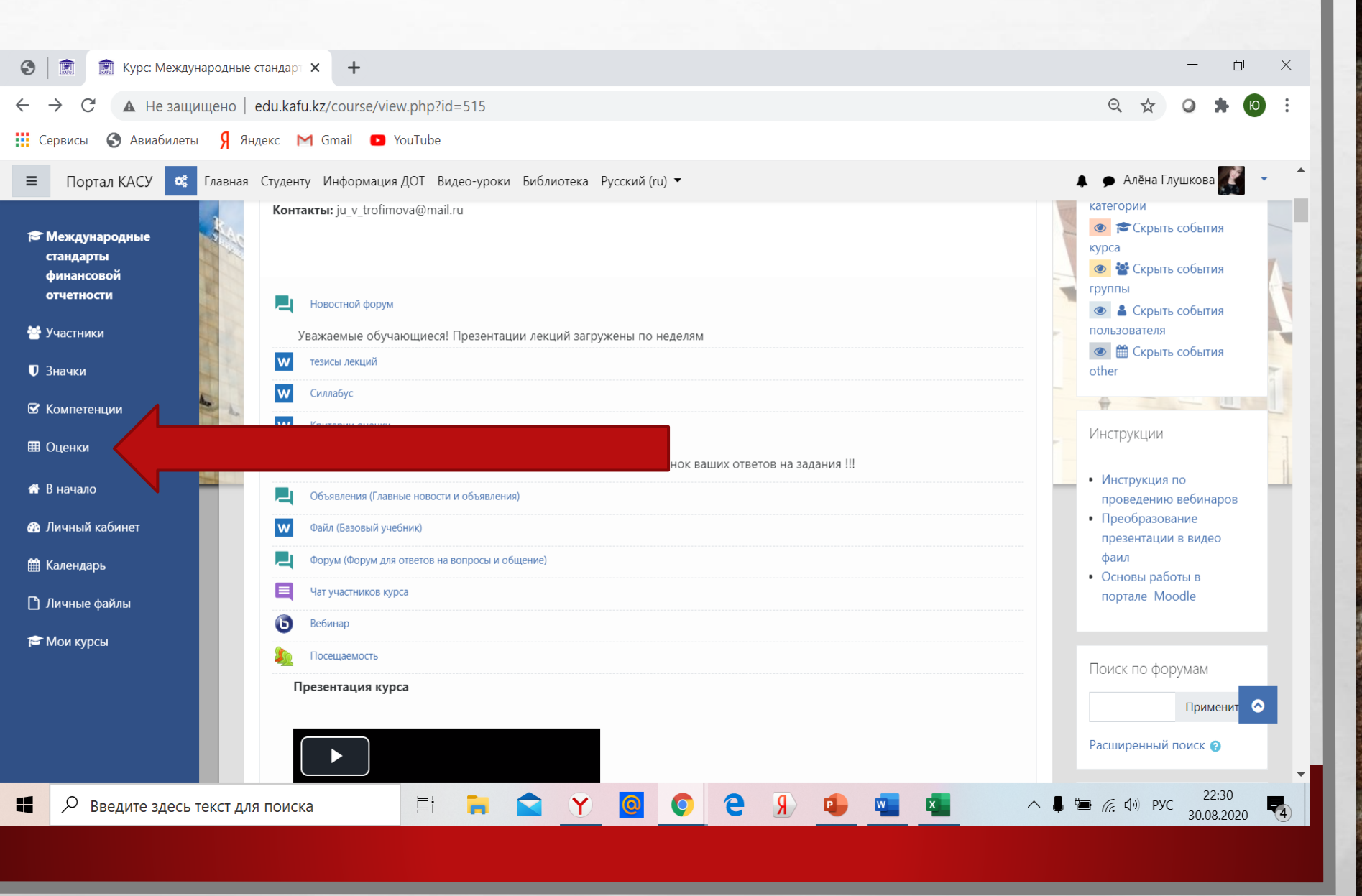

The Part

# Вкладка Оценки

L. R.

| 🗊 🗊 Оценки: Просмотр 🗙 🕂                                                                                                    |                |            |          |                |                  | _            | ٥      |
|----------------------------------------------------------------------------------------------------|----------------|------------|----------|----------------|------------------|--------------|--------|
| $\rightarrow C^{4}$ $=$ edu kafu kz/grade/report/ucer/index.php2id=515                                                              |                |            |          |                | Θ                | * 0          | •      |
|                                                                                                    |                |            |          |                | ~                | ~            |        |
|                                                                                                    |                |            |          |                |                  |              |        |
| Портал КАСУ 🤹 Главная Студенту Информация ДОТ Видео-уроки Библиотека Русский (ru) 🔻                                                 |                |            |          |                | 🜲 🗩 Ал           | ёна Глушкова |        |
| В начало 🔪 Мои курсы 💙 Кафедра "Бизнеса" 💙 Трофимова Ю. В. 🔪 Международные стандарты финансовой отч                                 | етности Оценки | Управление | оценками | • Отчет по пол | ьзователю        |              |        |
|                                                                                                    |                |            |          |                | 917              |              | Λ      |
| Отчет по пользователю - Алёна Глушкова Отчет по пользователю 💠                                                                      |                |            |          |                |                  |              |        |
| ,                                                                                                    |                |            |          |                |                  |              |        |
|                                                                                                    | Рассчитанный   |            |          | -              |                  | Вклад в ито  | ог     |
| Элемент оценивания                                                                                                    | вес            | Оценка     | Диапазон | Проценты       | Отзыв            | курса        |        |
| Международные стандарты финансовой отчетности                                                                                       |                |            |          |                |                  |              |        |
| 👩 Задание по теме 1. Роль и назначение международных стандартов финансовой отчетности                                               | -              | -          | 0–100    | -              |                  | -            |        |
| 👔 Задание по теме 1. Роль и назначение международных стандартов финансовой отчетности                                               | -              | -          | 0-100    | -              |                  | -            |        |
| Задание по теме 2. Учет запасов (МСФО 2)                                                                                            |                | -          | 0–100    | -              |                  | -            |        |
|                                                                                                    |                | -          | 0–100    | -              |                  | -            |        |
|                                                                                                    |                |            | 0 100    |                |                  |              |        |
| <ul> <li>Задание по теме 3. Учет основных средств: первоначальное признание, оценка и амортизация (МСФО 16,<br/>МСФО 36)</li> </ul> | -              | -          | 0–100    | -              |                  | -            |        |
| Залание по теме 4. Учет лебиторской залолженности.                                                                                  | -              | -          | 0-100    | -              |                  | -            |        |
|                                                                                                    |                |            | 0 100    |                |                  |              |        |
| Задание по теме 5. Затраты по займам (МСФО 23).                                                                                     | -              | -          | 0-100    | -              |                  | -            | 0      |
| Задание по теме 6. Вознаграждения работникам (МСФО 19).                                                                             | -              | -          | 0–100    | -              |                  | -            |        |
| Залание по теме 7. Учет обесценения активов (МСФО 36)                                                                               | -              | -          | 0–100    | _              |                  | -            | 0.22   |
| 🔎 Введите здесь текст для поиска 🛛 🛱 🦷 😭 🍸 🧕 🔘                                                                                      | 9 🖇 🖬          | <b></b>    | ×        | ~ (            | ■ <i>(</i> , \$) | РУС 30.0     | 3.2020 |

the last

1.81

The second second second

#### Мобильная версия MOODLE:

**Мобильное приложение доступно для скачивания на смартфоны,** функционирующие на платформах iOS и Android. В строку поиска введите слово Moodle. Выберите официальное приложение для Moodle с оригинальным оранжевым логотипом. Остальные приложения предназначены для других сайтов. Нажмите на кнопку «Установить» и примите все необходимые разрешения.

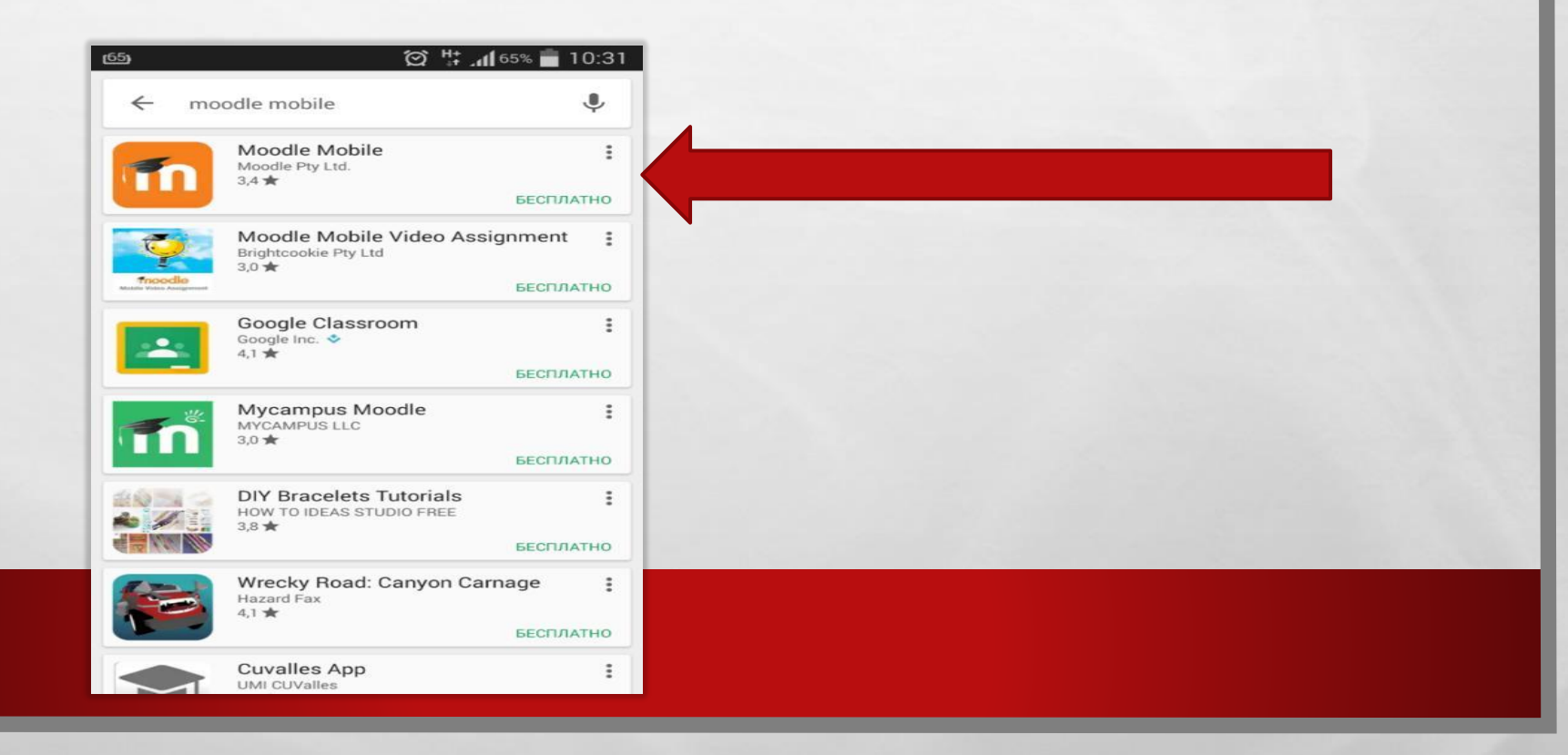

### Мобильная версия MOODLE:

# Запустите приложение и введите адрес сайта СДО MOODLE https://moodle.kafu.edu.kz/

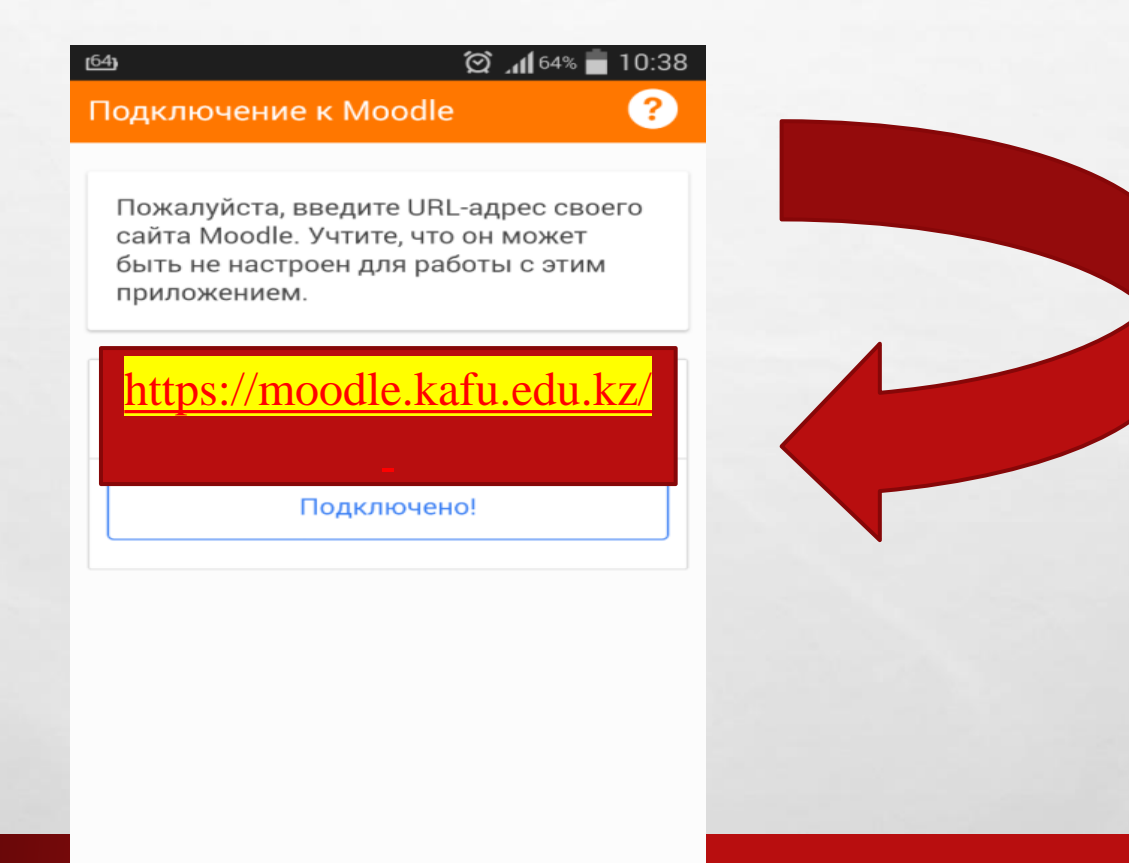